## INSTALLATION DE WSUS POUR SCCM

Mathis SZYDA

## I. Présentation

WSUS signifie « *Windows Server Update Service* » et correspond à un rôle Windows Server qui permet de gérer le déploiement des mises à jour de produits Microsoft (Windows, Windows Server, Office, SQL Server, etc...) sur les postes de travail.

Dans le cas de la mise en place de System Center Configuration Manager, il faut installer le rôle WSUS sur le serveur mais la gestion du service WSUS sera effectuée par l'intermédiaire de la console SCCM. Contrairement à une installation classique où l'on utilise la console fournie avec WSUS.

L'installation de <u>WSUS</u> pour SCCM 2012 R2 est très simple, je vous invite à suivre ces quelques étapes.

Il est important de noter qu'il faut au minimum WSUS 3.0 SP2 en version 64 bits pour SCCM 2012 R2, ce qui sera tout à fait le cas si vous installez WSUS à partir de <u>Windows Server</u> 2012 R2 ou supérieur. Sinon : <u>Download WSUS</u>

## II. Installation du rôle WSUS

Sur le serveur SCCM, ouvrez le gestionnaire de serveur. Cliquez ensuite sur « *Gérer* » puis « *Ajouter des rôles et fonctionnalités* ».

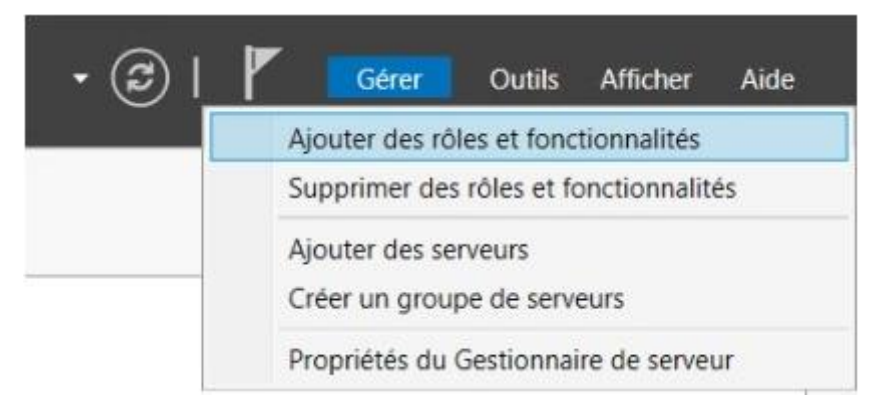

Passez l'avertissement, sélectionnez le type d'installation « *Installation basée sur un rôle ou une fonctionnalité* » et poursuivez. Au niveau de la sélection des rôles à installer, cochez « *Services WSUS (Windows Server Update Services)* ».

## Sélectionner des rôles de serveurs

SERVEUR DE DESTINATION SCCM-01.it-connect.local

| Sélection du serveur<br>Rôles de serveurs                                           | Hyper-V                                                                                                    | Description<br>Les services WSUS (Windows Server<br>Update Services) permettent aux                                                                                                    |
|-------------------------------------------------------------------------------------|----------------------------------------------------------------------------------------------------|----------------------------------------------------------------------------------------------------|
| Fonctionnalités<br>WSUS<br>Services de rôle<br>Contenu<br>Confirmation<br>Résultats | <ul> <li>Serveur de télécopie</li> <li>Serveur DHCP</li> <li>Serveur DNS</li> <li>Service Guardian hôte</li> <li>Services AD DS</li> <li>Services AD LDS (Active Directory Lightweight Dire</li> <li>Services AD RMS (Active Directory Rights Manager</li> <li>Services d'activation en volume</li> <li>Services de certificats Active Directory</li> <li>Services de déploiement Windows</li> <li>Services de fédération Active Directory (AD FS)</li> <li>Services de stratègie et d'accès réseau</li> <li>Services WSUS (Windows Server Update Services)</li> </ul> | administrateurs réseau de spécifier<br>les mises à jour Microsoft qui<br>doivent être installées, de créer des<br>groupes d'ordinateurs distincts pour<br>différents ensembles de mises à jour<br>et d'obtenir des rapports sur les<br>niveaux de conformité des<br>ordinateurs et des mises à jour qui<br>doivent être installées. |

Lorsque vous allez cocher WSUS dans la liste, l'installation de la console WSUS sera proposée, cliquez sur « *Ajouter des fonctionnalités* ».

| Aj                | outer les fonctionnalités requises pour Services                                                                                                    |    |
|-------------------|----------------------------------------------------------------------------------------------------|----|
| W                 | SUS (Windows Server Update Services) ?                                                                                                    |    |
| Vou<br>Sen<br>son | is ne pouvez pas installer Services WSUS (Windows Server Update<br>vices) sauf si les services de rôle ou les fonctionnalités suivants<br>t également installés.                                                                                                    |    |
|                   | Base de données interne Windows                                                                                                    | 1  |
| - 24              | Outils d'administration de serveur distant                                                                                                    |    |
|                   |                                                                                                    |    |
|                   | <ul> <li>Outils d'administration de rôles</li> </ul>                                                                                                    |    |
|                   | <ul> <li>Outils d'administration de rôles</li> <li>Outils des services WSUS (Windows Server Update Service)</li> </ul>                                                                                                    | e: |
|                   | <ul> <li>Outils d'administration de rôles</li> <li>Outils des services WSUS (Windows Server Update Servic<br/>API et applets de commande PowerShell</li> </ul>                                                                                                    | e: |
|                   | <ul> <li>Outils d'administration de rôles</li> <li>Outils des services WSUS (Windows Server Update Servic<br/>API et applets de commande PowerShell<br/>[Outils] Console de gestion de l'interface utilisateur</li> </ul>                                                                                                    | e: |
|                   | <ul> <li>Outils d'administration de rôles</li> <li>Outils des services WSUS (Windows Server Update Servic<br/>API et applets de commande PowerShell<br/>[Outils] Console de gestion de l'interface utilisateur</li> <li>Serveur Web (IIS)</li> </ul>                                                                                                    | e: |
|                   | <ul> <li>Outils d'administration de rôles</li> <li>Outils des services WSUS (Windows Server Update Servic<br/>API et applets de commande PowerShell<br/>[Outils] Console de gestion de l'interface utilisateur</li> <li>Serveur Web (IIS)</li> <li>Serveur Web</li> </ul>                                                                                                    | e: |
|                   | <ul> <li>Outils d'administration de rôles</li> <li>Outils des services WSUS (Windows Server Update Servic<br/>API et applets de commande PowerShell<br/>[Outils] Console de gestion de l'interface utilisateur</li> <li>Serveur Web (IIS)</li> <li>Serveur Web</li> <li>Performance</li> </ul>                                                                                             | e: |
|                   | <ul> <li>Outils d'administration de rôles</li> <li>Outils des services WSUS (Windows Server Update Servic<br/>API et applets de commande PowerShell<br/>[Outils] Console de gestion de l'interface utilisateur</li> <li>Serveur Web (IIS)</li> <li>Serveur Web</li> <li>Performance<br/>Compression de contenu dynamique</li> </ul>                                                        | e: |
| 4                 | <ul> <li>Outils d'administration de rôles</li> <li>Outils des services WSUS (Windows Server Update Servic<br/>API et applets de commande PowerShell<br/>[Outils] Console de gestion de l'interface utilisateur</li> <li>Serveur Web (IIS)</li> <li>Serveur Web</li> <li>Performance<br/>Compression de contenu dynamique</li> </ul>                                                        | e: |
| *<br>*            | <ul> <li>Outils d'administration de rôles</li> <li>Outils des services WSUS (Windows Server Update Servic<br/>API et applets de commande PowerShell<br/>[Outils] Console de gestion de l'interface utilisateur</li> <li>Serveur Web (IIS)</li> <li>Serveur Web</li> <li>Performance<br/>Compression de contenu dynamique</li> <li>Inclure les outils de gestion (si applicable)</li> </ul> | e: |

Continuez... Lorsque vous arrivez à l'étape « *Services de rôle* » de WSUS, vous devez cocher « *WSUS Services* » et « *SQL Server Connectivity* ». Ceci permettra d'utiliser notre serveur SQL pour stocker la base de données WSUS, de même que la base de données SCCM.

| La Assistant Ajout de rôles et de f                                                                                                    | onctionnalités                                                                                                    |                     |                                                         | -                                                                                                  |                                               | ×            |
|----------------------------------------------------------------------------------------------------|----------------------------------------------------------------------------------------------------|---------------------|---------------------------------------------------------|----------------------------------------------------------------------------------------------------|-----------------------------------------------|--------------|
| Sélectionner des                                                                                                    | services de rôle                                                                                                    |                     |                                                         | SERVEUR DE<br>SCCM-01.                                                                             | E DESTINAT<br>it-connect.l                    | 10N<br>local |
| Avant de commencer<br>Type d'installation<br>Sélection du serveur<br>Rôles de serveurs<br>Fonctionnalités<br>WSUS<br>Services de rôle<br>Instance de base de d<br>Contenu<br>Confirmation<br>Résultats | Sélectionner les services de rôle à inst<br>Services de rôle          WID Connectivity         WSUS Services         SQL Server Connectivity | taller pour Service | es WSUS (Windows<br>Descri<br>Install<br>WSUS<br>de doi | s Server Update S<br>I <b>ption</b><br>e la fonction qui p<br>de se connecter<br>nnées Microsoft S | ervices)<br>bermet å<br>à une bas<br>QL Serve | e r.         |
|                                                                                                    |                                                                                                    | < Précédent         | Suivant >                                               | Installer                                                                                          | Annul                                         | ler          |

Indiquez le nom complet FQDN de votre SQL Server et vérifiez la connexion via le bouton adéquat. Pour ma part, j'indique le serveur « *sql-2014-01.it-connect.local* » ce qui correspond au serveur SQL installé précédemment.

| Avant de commencer<br>Type d'installation | Spécifiez un serveur de base de données existant (Nom ordinat<br>base de données WSUS : | teur\Nom instance) pour installer la |
|-------------------------------------------|-----------------------------------------------------------------------------------------|--------------------------------------|
| Sélection du serveur                      | sql-2014-01.it-connect.local                                                            | Vérifier la connexio                 |
| Rôles de serveurs                         | Connexion au serveur réussie                                                            |                                      |
| Fonctionnalités                           |                                                                                         |                                      |
| WSUS                                      |                                                                                         |                                      |
| Services de rôle                          |                                                                                         |                                      |
| Instance de base de d                     |                                                                                         |                                      |
| Contenu                                   |                                                                                         |                                      |
|                                           |                                                                                         |                                      |
|                                           |                                                                                         |                                      |
|                                           |                                                                                         |                                      |
|                                           |                                                                                         |                                      |
|                                           |                                                                                         |                                      |
|                                           |                                                                                         |                                      |
|                                           |                                                                                         |                                      |

Maintenant il va falloir indiquer dans quel répertoire vous souhaitez stocker les fichiers de mises à jour. De préférence, indiquez un volume autre que le volume système pour isoler les données de WSUS.

Cliquez sur « Suivant ».

L Assistant Ajout de rôles et de fonctionnalités

SERVEUR DE DESTINATION SCCM-01.it-connect.local

-

×

| election de temp      | lacement du contenu                                                                                                    | SCCM-01.it-connect.loca                 |
|-----------------------|----------------------------------------------------------------------------------------------------|-----------------------------------------|
| Avant de commencer    | Si vous disposez d'un disque formaté avec NTFS et d'au moi                                                                 | ins 6 Go d'espace disque libre, vous    |
| Type d'installation   | pouvez l'utiliser pour stocker les mises à jour de façon à ce o<br>téléchargent capidement                                 | que les ordinateurs clients les         |
| Sélection du serveur  | telechargent rapidement.                                                                                                   |                                         |
| Rôles de serveurs     | Pour libérer de l'espace disque, désactivez la case à cocher p                                                             | oour stocker les mises à jour sur       |
| Fonctionnalités       | Microsoft Update ; le téléchargement sera plus lent.                                                                       |                                         |
| WSUS                  | Si vous choisissez de stocker les mises à jour localement, elle                                                            | es ne sont pas téléchargées sur votre   |
| Services de rôle      | serveur WSUS tant que vous ne les avez pas approuvées. Pai<br>approuvées, elles sont téléchargées pour toutes les langues. | r défaut, lorsque les mises à jour sont |
| Instance de base de d | approvided, core source of gees poor to and the angle of                                                                   |                                         |
| Contenu               | Stocker les mises à jour dans l'emplacement suivant (séle                                                                  | ctionner un chemin d'accès local valide |
| Confirmation          | F:                                                                                                    | nt):                                    |
|                       |                                                                                                    |                                         |
|                       |                                                                                                    |                                         |
|                       | < <u>P</u> récédent Suiya                                                                                                  | int > Installer Annuler                 |

Cliquez sur « Installer » pour démarrer l'installation et patientez...

La Assistant Ajout de rôles et de fonctionnalités

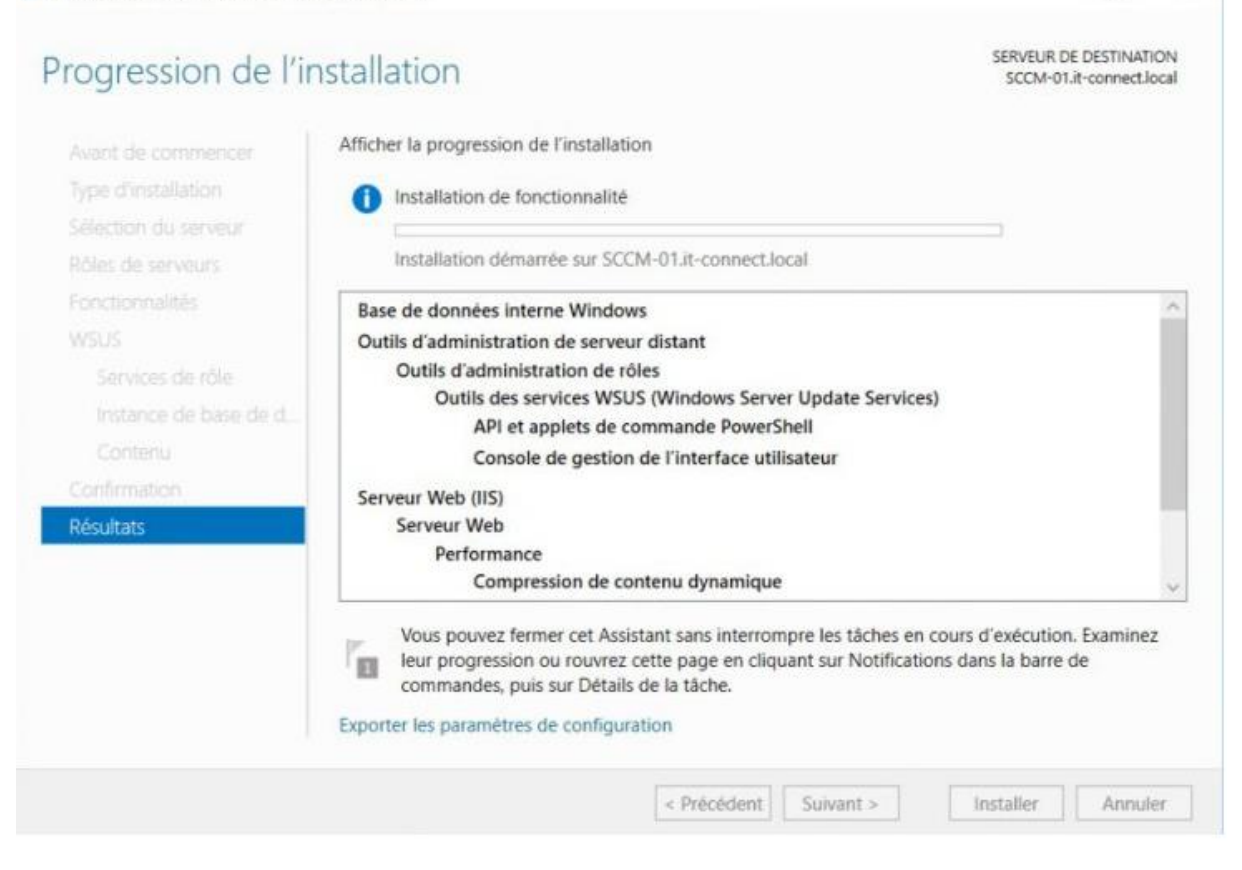

Ensuite, vous devrez préparer WSUS via un nouvel assistant, cliquez directement sur « Annuler » car ceci n'est pas utile : nous allons gérer WSUS via SCCM.

assistant de configuration de Windows Server Update Services:SCCM-01

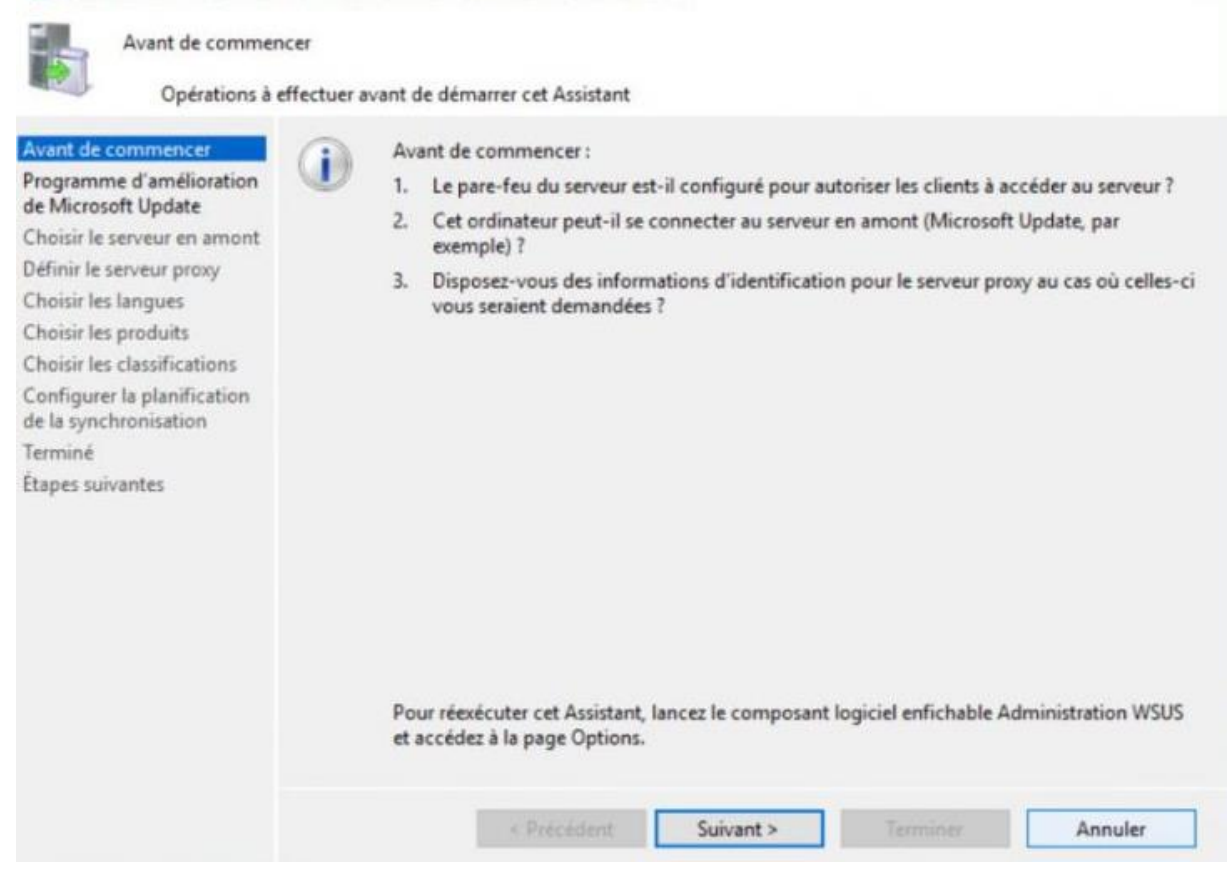

La mise en place du serveur WSUS est terminée, nous allons pouvoir passer à la configuration du pare-feu des postes clients via <u>GPO</u> pour autoriser les flux SCCM. Ceci représente la dernière étape et donc le dernier chapitre avant l'installation de ConfigMgr.